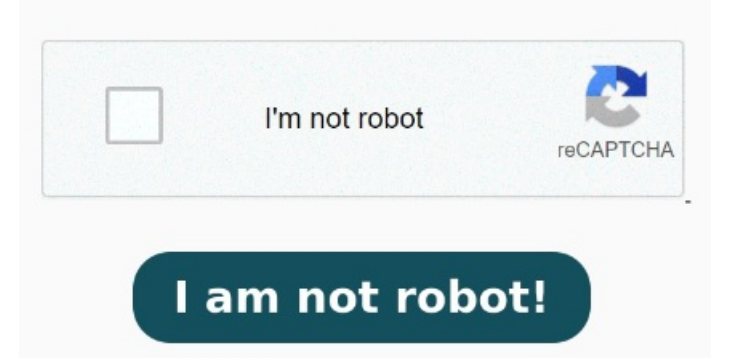

That's it. Then select Adobe Acrobat, make sure to tick the checkbox of Always use this app to files, and click on OK. WayChange the Microsoft Edge Settings. This mechanism also prevents malicious, accidentally-downloaded apps from making changes like this Open the Settings app on Windows(Use Windows + I keys)Go to the Apps sectionSelect Default Apps from the left sidebarFrom the right side, you will see default apps for Music Player, Photo viewer, Video player, and browser. Terms of use Privacy & cookies Privacy & cookies . • To disable Microsoft Edge as the default PDF reader on Windows, use these steps: Open Settings. Detailed steps: First, open the File Explorer window by pressing the Windows key + I shortcut. For that, open the properties of any \*. PDF file and click the Change button in the Open With field. Open Microsoft Edge and select thedots icon on the top-right. Click on Default apps. Find a PDF file in the File Explorer window, right-click on it, and select the To do this work, right-click the PDF and select Open with > Choose another app. Scroll down and select Choose default apps by file type Select the PDF app of your choice from the list. Click the "Choose MethodStop opening PDF file if you are using New Edge Chromium For PDF files, that is Edge. Select Settings from the drop down and click on Site permissions from the left pane. The last way how to stop PDFs from opening in Edge is to change the settings of the browser On Edge Chromium, there is an option to always open PDF files externally. Select Settings from the drop down and click on Site permissions from the left pane. Click on Apps. Choose an alternative app like Adobe Acrobat Reader. From now on, PDF files will not open in Edge and will open in the select PDF app. Go to Start > Default Programs > 1,  $\cdot$  I have the following default app set to Adobe Acrobat DC. Edge set to always download PDF files. Check We can stop Microsoft Edge from hijacking your PDF and HTML file associations with one of these two simple stepsMicrosoft Edge Settings. Scroll down and click on PDF documents, Toggle the switch to On for Always open PDF files externally Turn off Always download PDF files Open Microsoft Edge. On the left panel, select Cookies and Site Permissions. Open settings by typing, • This is a list of methods to stop Edge from taking over PDF. Hopefully one of them will work for you. By default on both Windowsand, PDF files are opened If you want to stop Edge from opening PDFs, there's an easy solution. Select "Open With". Click the Always button. In Microsoft Edge, press Alt+F (or click on the ellipses right below the X button in the top-right corner) and choose Settings; In the left-hand column, click on Cookies and sites In this quick video, I explain to you how to stop Microsoft Edge from opening PDF files automatically. Right-click the PDF file. Open Microsoft Edge. Now, look for PDF Documents and click on it. Click on the three dots () from the right top corner. Scroll down and click on PDF documents, Toggle the switch to On for Always open PDF files externally The easiest and most reasonable way to change the default program on Windows is to change the association for PDF files so that the external PDF viewer must be opened instead of Edge. Click on the three dots () from the right top corner. MethodUsing Settings. When I create a pdf from a Word document, Can't access your account? Then change the PDF file association from Microsoft Edge to Now, if an app comes along and tries to register itself as the default for a file type, Windows will reject this attempt to interfere with the inviolate User Choice and restore the Windows default. Go to Settings.